## Installation of the SOUNDLIGHT PCI DMX Interface card 1514PCI, 2514PCI

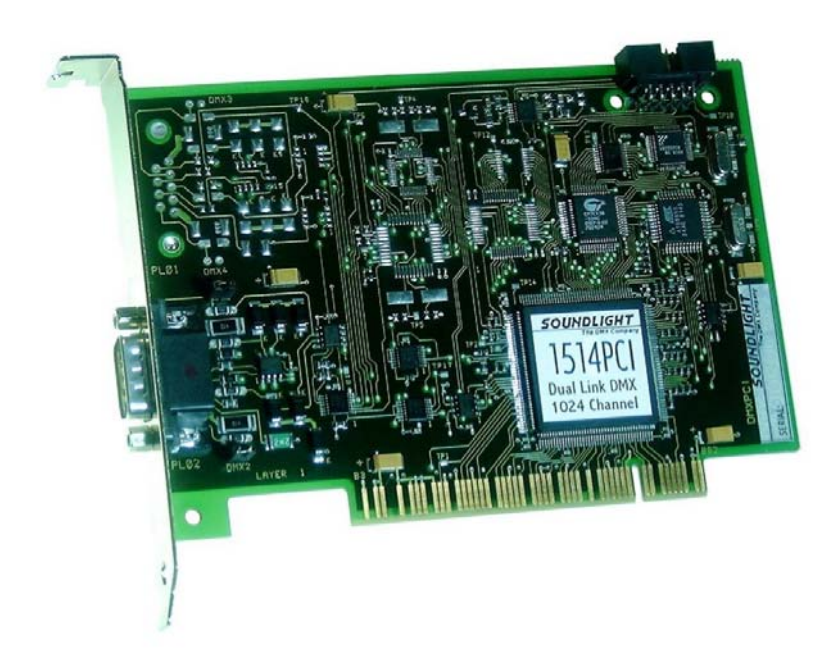

This installation guide refers to the PCI DMX512 interface cards 1514PCI (dual link, 1024 channels) and 2514PCI (quad link, 2048 channels).

The installation can be performed on Windows 98, Windows 2000 or Windows XP.

Installation under Windows 95 is not supported; we suggest you upgrade to another system.

## **INSTALLATION UNDER WINDOWS 98**

Disconnect your computer from the mains supply, open the housing and locate a free PCI slot (short slots, usually white or grey).

## Be careful while inserting slot cards. Static electricity may damage your equipment. Always store interface cards in antistatic bags, and discharge yourself against the PC housing before plugging or unplugging interface cards.

Gently insert the card, and make sure it is inserted correctly. Fasten the card using the previosly removed cover slot screw, then close the PC housing.

Upon the next start of Windows, a new multimedia device will be deteted. The installation will be performed automatically. Insert the driver disk into drive A: and follow the on-screen instructions.

Alternatively, you may install the card manually. To do so,...

..select SETTINGS - SYSTEM CONTROL and click the ADD HARDWARE icon.

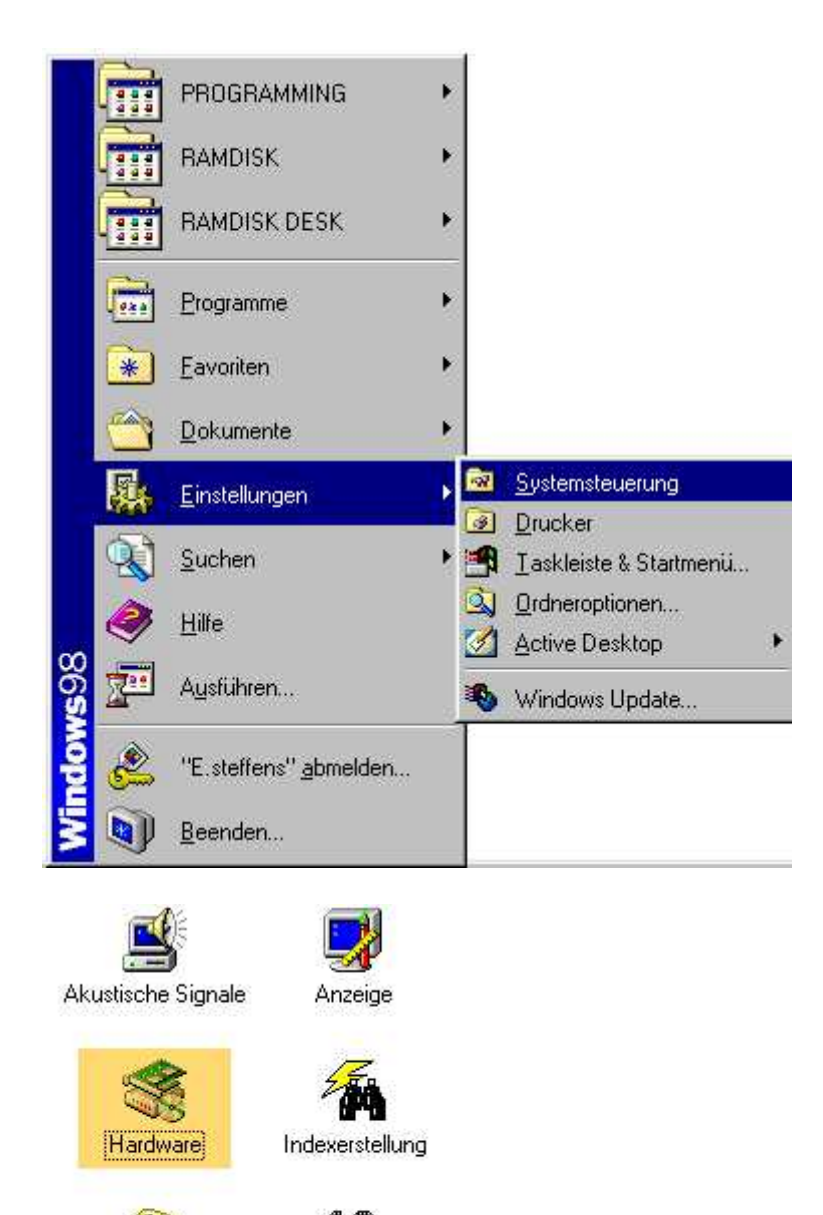

Modems

**B**C Multimedia

We do not need automatic detection, since the new device is well known. Thus select NO, THE DEVICE IS NOT IN THE LIST.

| Ist das zu installierende Gerät in der Liste aufgeführt?                 |
|--------------------------------------------------------------------------|
| Nein, das Gerät ist nicht in der Liste aufgeführt                        |
| 🖉 Ja, das Gerät ist in der Liste aufgeführt                              |
| Wählen Sie das zu installierende Gerät, und klicken<br>Sie auf "Weiter". |
| Geräte:                                                                  |
|                                                                          |
|                                                                          |

| (Empfohlen)<br>in, Hardware in der Liste wählen |
|-------------------------------------------------|
|                                                 |

From the list, select SOUND, VIDEO AND GAME CONTROLLER.

| . <u>Allo</u> | Select the type of hardware you want to install. |
|---------------|--------------------------------------------------|
|               | Hardware types:                                  |
|               | PCMCIA socket 📃                                  |
|               | Ports (COM & LPT)                                |
|               | Printer                                          |
|               | SBP2                                             |
| 1944          | SCSI controllers                                 |
|               | Sound video and game controllers                 |
|               |                                                  |
|               |                                                  |
|               | Toladet UCD 2 of Controller                      |
|               |                                                  |
|               | Par Universal Serial Bus controllers             |
|               |                                                  |
|               |                                                  |

As the SOUNDLIGHT PCI DMX interface cards are contained within this list, select HAVE DISK and then BROWSE.

| lardwar                                                               | e-Assistent                                                                                |                                                               |                                                                                                    |                                                                                       |                                              |                      |   |                                      |
|-----------------------------------------------------------------------|--------------------------------------------------------------------------------------------|---------------------------------------------------------------|----------------------------------------------------------------------------------------------------|---------------------------------------------------------------------------------------|----------------------------------------------|----------------------|---|--------------------------------------|
| ¢¢                                                                    | Klicken Sie auf<br>Wenn das betre<br>Installationsdisk<br>Komponente au<br>und auf einen a | den Hers<br>effende M<br>kette verfi<br>uch dann<br>anderen H | teller und das Mo<br>lodell nicht aufgef<br>igbar ist, klicken S<br>nicht zur Auswah<br>lardwaretyp. | dell der Hardware<br>ührt wird oder ein<br>Sie auf "Diskette"<br>I steht, klicken Sie | komponente<br>e<br>Wenn die<br>e auf "Zurüc! | c'                   |   |                                      |
| Herstelle<br>(Generi<br>(Standa<br>ACER I<br>Altec L<br>BTC<br>Cherry | er:<br>ic USB Hub)<br>ard USB Host Cor<br>Labs Inc.<br>ansing<br>GmbH                      | nt                                                            | fodeļie:<br>Generic USB Hub                                                                          |                                                                                       |                                              |                      |   |                                      |
| <b> </b> ∢                                                            | Von                                                                                        | Diskett                                                       | e installieren                                                                                       | ļ                                                                                     | Dis <u>k</u> ette                            |                      | 꾀 |                                      |
|                                                                       | 🖂                                                                                          |                                                               | egen Sie die Insta<br>erstellers in das ur<br>aufwerk ein, und k<br>erstellerdateien ko              | llationsdiskette de<br>nten ausgewählte<br>dicken Sie auf "O<br>opieren von:          | s<br>K". <u>-</u>                            | OK<br>Abbrechen      |   |                                      |
|                                                                       |                                                                                            | A                                                             | :\<br>Öffnen                                                                                         |                                                                                       | <u>;</u>                                     | <u>D</u> urchsuchen. |   | ?                                    |
|                                                                       |                                                                                            |                                                               | Dateinamo<br>dmxpct.t<br>dmxpct.t                                                                    | e:<br>nf                                                                              | <u>Q</u> rdner<br>a:\                        | :<br>:S              | × | OK<br>Abbrechen<br>N <u>e</u> tzwerk |
|                                                                       |                                                                                            |                                                               |                                                                                                    |                                                                                       |                                              |                      | 7 |                                      |
|                                                                       |                                                                                            |                                                               | 100                                                                                                  | 100                                                                                   |                                              |                      |   |                                      |

Select the device you have and click OK ..

| Select D | )evice                                                                                                    |
|----------|----------------------------------------------------------------------------------------------------|
| 60       | Click the Sound, video and game controllers that matches your hardware,<br>and then click OK. If you don't know which model you have, click OK. This<br>list shows only what was found on the installation disk. |
| Models:  |                                                                                                    |
| 1514P0   | Cl Dual link DMX-512 Card                                                                                                    |
|          |                                                                                                    |
|          |                                                                                                    |
|          | OK Cancel                                                                                                    |

If the system prompts to load the system driver, simply click OK again..

|                           | The hardware you are installing is Plug and<br>compatible                                    | l Play            |
|---------------------------|----------------------------------------------------------------------------------------------|-------------------|
| Copying Files.<br>Source: |                                                                                              | rt your new       |
| Sca<br>Des                | Files                                                                                        |                   |
|                           | The file 'dmxpci.sys' on (Unknown) cannot<br>be found.                                       | OK                |
|                           | Setup had trouble copying a file. Click OK to<br>try copying the file again. If this message | Cancel            |
|                           | reappears, quit setup and then try running<br>Setup again.                                   | <u>S</u> kip File |
|                           | <u>C</u> opy files from:                                                                     | <u>D</u> etails   |
|                           | A.\                                                                                          | Browse            |

| Windows found and installed the following Plug and Plau devices:                                         |
|----------------------------------------------------------------------------------------------------|
| 1514PCI Dual link DMX-512 Card                                                                           |
| Are all your devices installed now?                                                                      |
| <ul> <li>Yes, I am finished installing devices.</li> <li>No, I want to install other devices.</li> </ul> |
| <br>< <u>B</u> ack Next > Cancel                                                                         |

That completes the installation of the SOUNDLIGHT PCI DMX interface card. You may now

load your application software and access the interface.

## INSTALLATION UNDER WINDOWS XP

Disconnect your computer from the mains supply, open the housing and locate a free PCI slot (short slots, usually white or grey). Gently insert the card, and make sure it is inserted correctly. Fasten the card using the previosly removed cover slot screw, the close the PC housing.

Upon the next start of Windows, a new multimedia device will be detected. The installation will be performed automatically.

At boot time, Windows XP reports that new hardware has been detected.

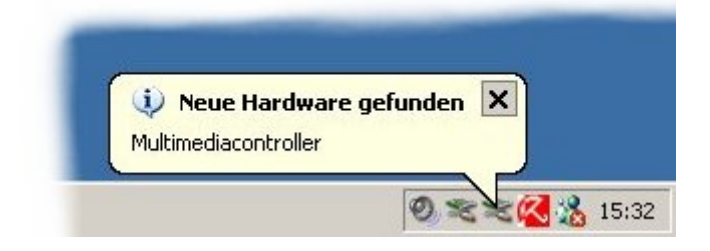

Insert the driver disk into drive A:. Only then click CONTINUE.

| Assistent für das Suchen neu | ier Hardware                                                                                                    |
|------------------------------|----------------------------------------------------------------------------------------------------|
|                              | Willkommen                                                                                                    |
|                              | Mit diesem Assistenten können Sie Software für die folgende<br>Hardwarekomponente installieren:                                        |
| A Mary Mary Mary             | Multimediacontroller                                                                                                    |
|                              | Falls die Hardwarekomponente mit einer CD<br>oder Diskette geliefert wurde, legen Sie diese<br>jetzt ein.<br>Wie möchten Sie vorgehen? |
|                              | Software <u>a</u> utomatisch installieren (empfohlen)                                                                                  |
|                              | <ul> <li>Software von einer Liste oder bestimmten Quelle<br/>installieren (für fortgeschrittene Benutzer)</li> </ul>                   |
|                              | Klicken Sie auf "Weiter", um den Vorgang fortzusetzen.                                                                                 |
|                              | < <u>Z</u> urück <u>W</u> eiter > Abbrechen                                                                                            |

The automatic detection will identify the card and install it as new multimedia controller.

| sistent für das Suchen neuer Hard<br>Es wird gesucht | ware                           |           |
|------------------------------------------------------|--------------------------------|-----------|
| Multimediacontroller                                 | Q                              |           |
|                                                      | 9                              |           |
|                                                      | <b>≺Zurück</b> <u>W</u> eiter⇒ | Abbrechen |

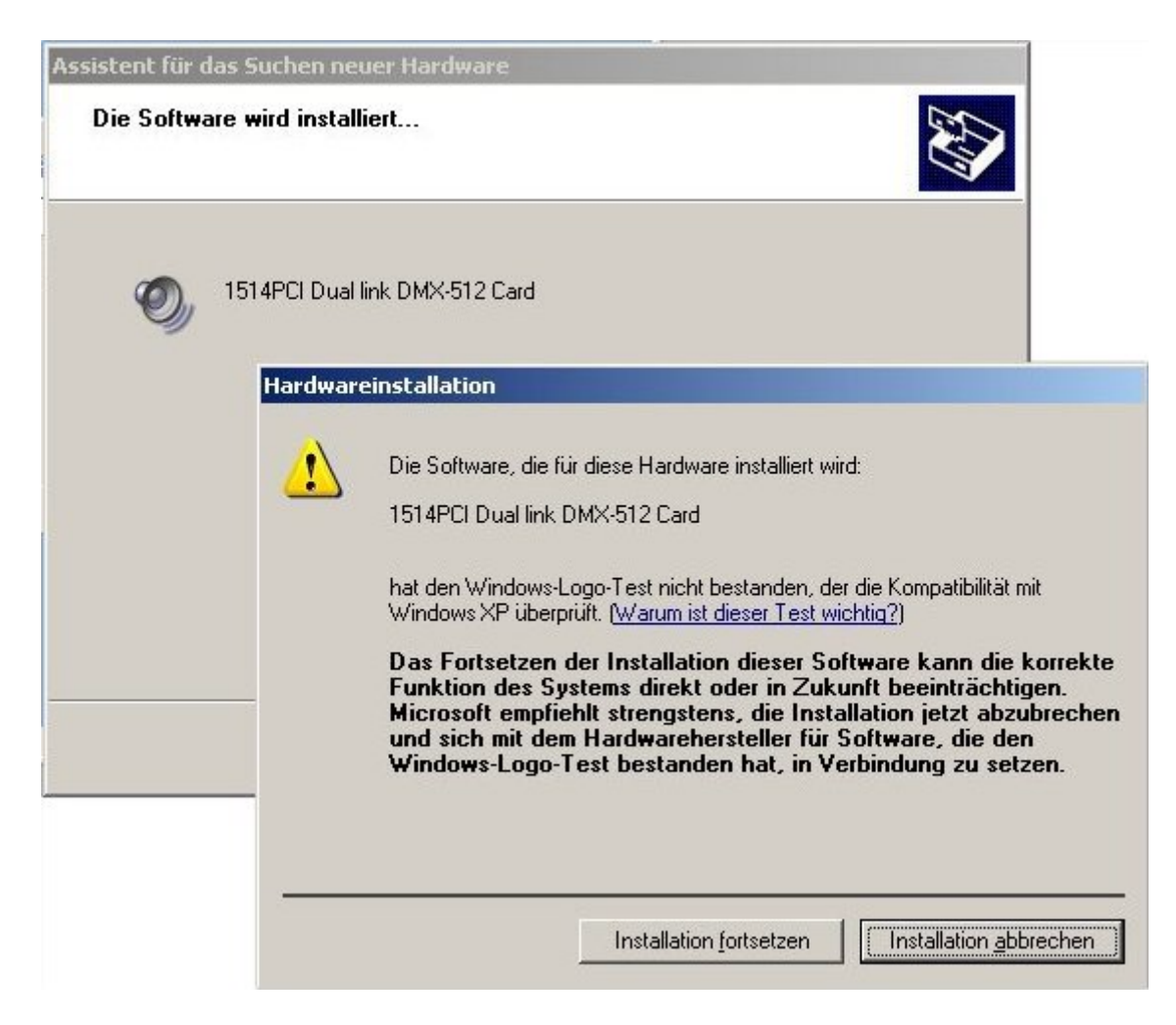

All drivers are checked for a special Microsoft cetificate. As this certificate has not yet been issued, click CONTINUE INSTALLATION to install the driver nevertheless.

| Assistent für das Suchen ne | uer Hardware                                                                                                    |
|-----------------------------|----------------------------------------------------------------------------------------------------|
|                             | Fertigstellen des Assistenten         Die Software für die folgende Hardware wurde installiert:         Image: Software für die folgende Hardware wurde installiert:         Image: Software für die folgende Hardware wurde installiert:         Image: Software für die folgende Hardware wurde installiert:         Image: Software für die folgende Hardware wurde installiert:         Image: Software für die folgende Hardware wurde installiert:         Image: Software für die folgende Hardware wurde installiert:         Image: Software für die folgende Hardware wurde installiert:         Image: Software für die folgende Hardware wurde installiert:         Image: Software für die folgende Hardware wurde installiert:         Image: Software für die folgende Hardware wurde installiert:         Image: Software für die folgende Hardware wurde installiert:         Image: Software für die folgende Hardware wurde installiert:         Image: Software für die folgende Hardware wurde installert:         Image: Software für die folgende Hardware wurde installert:         Image: Software für die folgende Hardware wurde installert:         Image: Software für die folgende Hardware wurde installert:         Image: Software für die folgende Hardware wurde installert:         Image: Software für die folgende Hardware wurde installert:         Image: Software für die folgende Hardware wurde installert:         Image: Software folgende Hardware wurde installert: |
|                             | Klicken Sie auf "Fertig stellen", um den Vorgang abzuschließen.<br>< Zurück <b>(Fertig stellen)</b> Abbrechen                                                                                                    |

Windows XP will do so and register the DMX interface card. The speaker symbol does just represent any type of multimedia card.

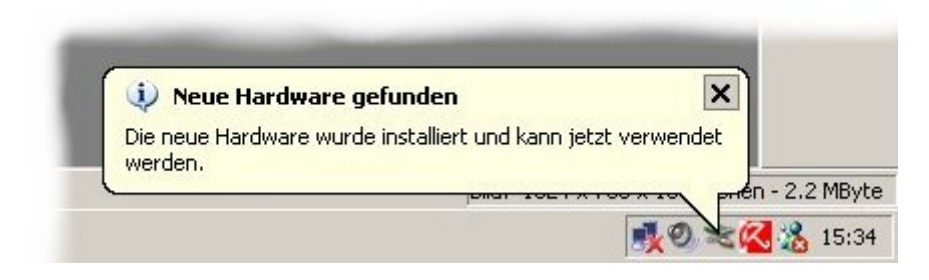

This completes the installation. If you need to review the installation details, click SETTINGS - SYSTEM CONTROL - SYSTEM.

|          |   |               |   |                                                                                   |      |   | Anzeige<br>Benutzerkonten<br>Datum und Uhrzeit<br>Drucker und Faxgeräte<br>Eingabehilfen<br>Energieoptionen<br>Gamecontroller<br>Geplante Tasks<br>Hardware<br>Internetoptionen<br>Maus<br>Netzwerkverbindungen<br>Ordneroptionen | • |
|----------|---|---------------|---|-----------------------------------------------------------------------------------|------|---|----------------------------------------------------------------------------------------------------|---|
|          | 2 | DLPortIO •    |   |                                                                                   |      | > | Scanner und Kameras<br>Schrifterten                                                                                                    |   |
|          |   |               |   |                                                                                   | 1    | 3 | Software                                                                                                    |   |
|          |   | DMX512        |   |                                                                                   | 6    | 5 | Sounds und Audiogeräte                                                                                                    |   |
|          | 1 | Adressbuch    |   |                                                                                   | 8    | 2 | Sprachein-/ausgabe                                                                                                    |   |
|          | ~ |               | - |                                                                                   | 2    | T | System                                                                                                    |   |
|          |   | Programme •   |   |                                                                                   |      |   | Taskleiste und Startmenü                                                                                                    |   |
|          |   |               |   |                                                                                   | (20) |   | Tastatur                                                                                                    |   |
|          | 3 | Dokumente •   |   |                                                                                   | 3    | 6 | Telefon- und Modemoptionen                                                                                                    |   |
| tion     | 1 | Einstellungen | 5 | Systemsteuerung                                                                   | •    | ð | Verwaltung                                                                                                    | • |
| Home Edi |   | Suchen        |   | <u>N</u> etzwerkverbindungen<br>Drucker und Faxgeräte<br>Taskleiste und Startmenü | •    |   |                                                                                                    |   |
| s XP     | 0 | Ausführen     |   |                                                                                   |      |   |                                                                                                    |   |

Select the HARDWARE tab, then click the DEVICE MANAGER button.

| oystenninedenn                   | erstellung Automa                                                                    | atische Updates 📔 🛛 Rer                                                                  | note  |
|----------------------------------|--------------------------------------------------------------------------------------|------------------------------------------------------------------------------------------|-------|
| Allgemein                        | Computername                                                                         | Hardware Erwe                                                                            | eiter |
| Hardware-Assis                   | stent                                                                                |                                                                                          |       |
| 💐 Mit d                          | em Hardware-Assistent köi                                                            | nnen Sie Hardware installiere                                                            | n.    |
|                                  |                                                                                      | <u>H</u> ardware-Assistent                                                               |       |
| Geräte-Manage                    | er                                                                                   |                                                                                          |       |
| Der G<br>Hard<br>Mana            | Geräte-Manager führt alle a<br>warekomponenten auf. Ve<br>ager, um die Eigenschafter | uf dem Computer installierten<br>rwenden Sie den Geräte-<br>n aller Komponenten zu änder | m.    |
|                                  |                                                                                      | Geräte-Manager                                                                           | 1     |
|                                  | - Telbeleighlerding                                                                  | <u>N</u> orato managor                                                                   | _     |
| Hardwareprofile                  |                                                                                      | <u></u>                                                                                  |       |
| Hardwareprofile                  | Hardwareprofile können S<br>gurationen einrichten und s                              | ie verschiedene Hardware-<br>speichern.                                                  |       |
| Hardwareprofile<br>Ober<br>konfi | Hardwareprofile können S<br>gurationen einrichten und :                              | ie verschiedene Hardware-<br>speichern.<br>Hard <u>w</u> areprofile                      |       |

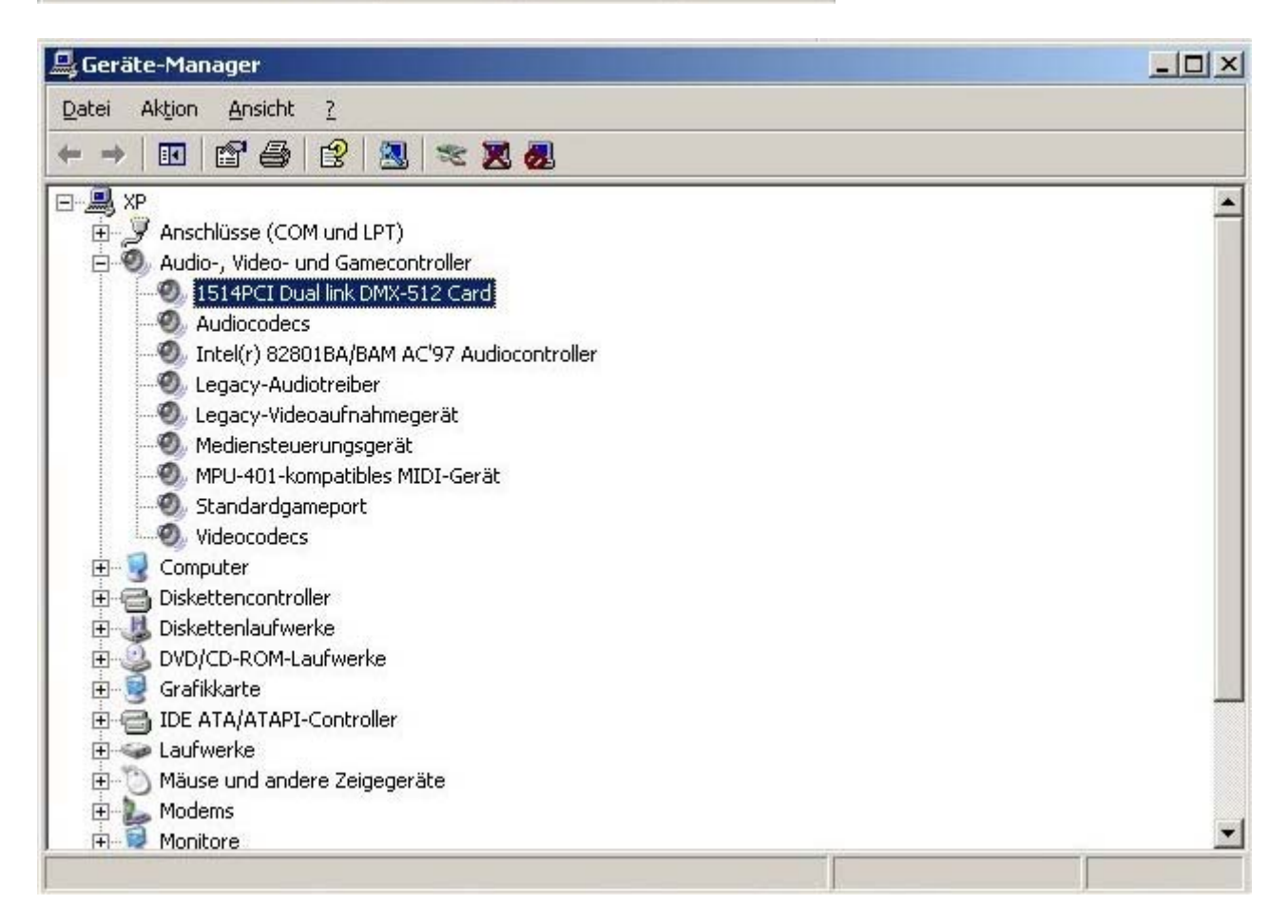

A double click will unveil the device properties. We recommend to keep all "automatic" settings in order to enable true Plug-and-Play compatibility of the PCI DMX512 interface card.

| genscha                    | ften von 1                                | 514PCI Dual link DMX-512 Card                                                        | -             | ? ×    |
|----------------------------|-------------------------------------------|--------------------------------------------------------------------------------------|---------------|--------|
| Allgemeir                  | Treiber                                   | Ressourcen                                                                           |               |        |
| Ø,                         | 1514PCI [                                 | ual link DMX-512 Card                                                                |               |        |
|                            | Gerätetyp:                                | Audio-, Video- und Gamecontroller                                                    |               |        |
|                            | Hersteller:                               | SOUNDLIGHT                                                                           |               |        |
|                            | Ort:                                      | PCI-Steckplatz 4 (PCI-Bus 2, Gerät 1                                                 | , Funktion 0) |        |
| Das<br>Wen<br>"Prol        | Gerät ist bet<br>n Probleme<br>blembehand | iebsbereit.<br>nit diesem Gerät auftreten, klicken Sie<br>ung''.<br><u>Problembe</u> | auf           |        |
| <u>G</u> erätev<br>Gerätiv | verwendung:<br>verwenden (                | sktivieren)                                                                          |               | -<br>- |
|                            |                                           | OK                                                                                   | Abbrec        | hen    |

Use the supplied WIZARD.EXE diagnostic tool to verify correct installation of card and driver.

All driver files are also contained on the accompanying CD.

.

More information, demo software and application programs can be found on the accompanying CD, or check our support website at <u>http://www.pcdmx.de</u>, or <u>http://www.pcdmx.com</u>